With Internet Explorer 9, you may need to click through additional prompts to download and run the HomeBiz, PowerSearch or HomeLoan installer. Please follow the steps below:

Step 1: "Do you want to run or save this program?" Click "Run".

| View Downloads - Windo     | ows Internet Explo | orer                            | -           |         | 1    | • ×   |
|----------------------------|--------------------|---------------------------------|-------------|---------|------|-------|
| View and track your        | downloads          |                                 | Search do   | wnloads |      | P     |
| Name                       |                    | Location                        |             | Actions |      |       |
| setup.exe<br>realsutra.com | 340 MB             | Do you want to<br>this program? | run or save | Run     | Save | l•) × |
|                            |                    |                                 |             |         |      |       |
|                            |                    |                                 |             |         |      |       |
|                            |                    |                                 |             |         |      |       |
|                            |                    |                                 |             |         |      |       |
|                            |                    |                                 |             |         |      |       |
|                            |                    |                                 |             |         |      |       |
|                            |                    |                                 |             |         |      |       |

**Step 2:** "This file is not commonly downloaded and could harm your computer." Click "Actions".

| View and track ye          | our downloads | Sean                                                                           | ch downloads | 1       |
|----------------------------|---------------|--------------------------------------------------------------------------------|--------------|---------|
| Name                       |               | Location                                                                       | Actions      |         |
| Setup.exe<br>realsutra.com | 340 MB        | This program is not<br>commonly downloaded<br>and could harm your<br>computer. | Delete       | Actions |
|                            |               |                                                                                |              |         |
|                            |               |                                                                                |              |         |
|                            |               |                                                                                |              |         |
|                            |               |                                                                                |              |         |
|                            |               |                                                                                |              |         |
|                            |               |                                                                                |              |         |

Step 3: "This program might harm your computer" Click "More Options" at the bottom.

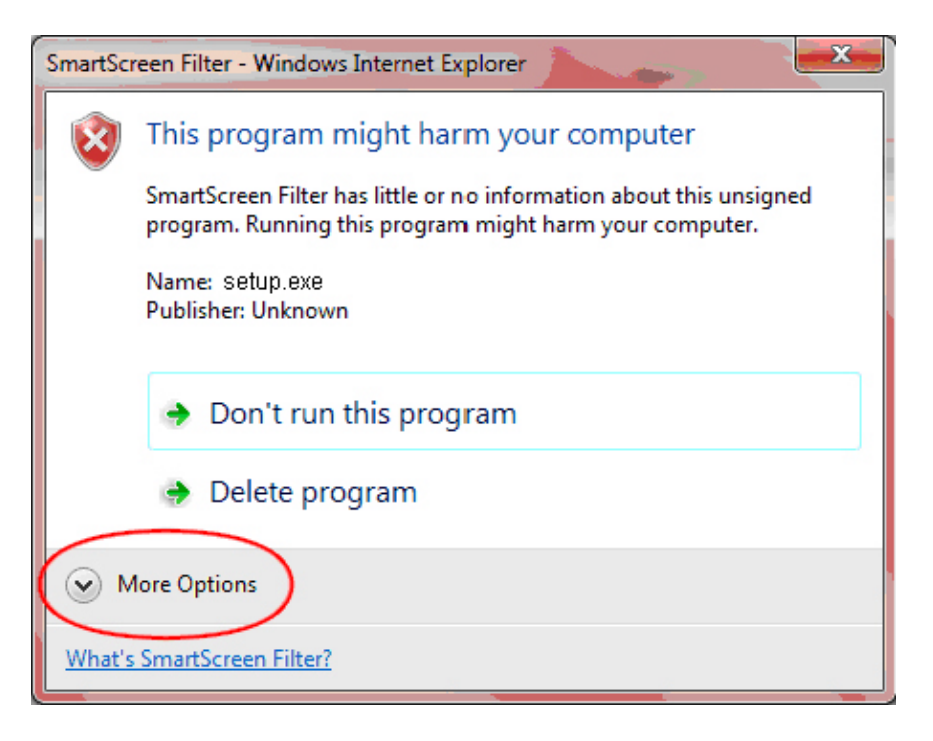

Step 4: "This program might harm your computer" Click "Run anyway".

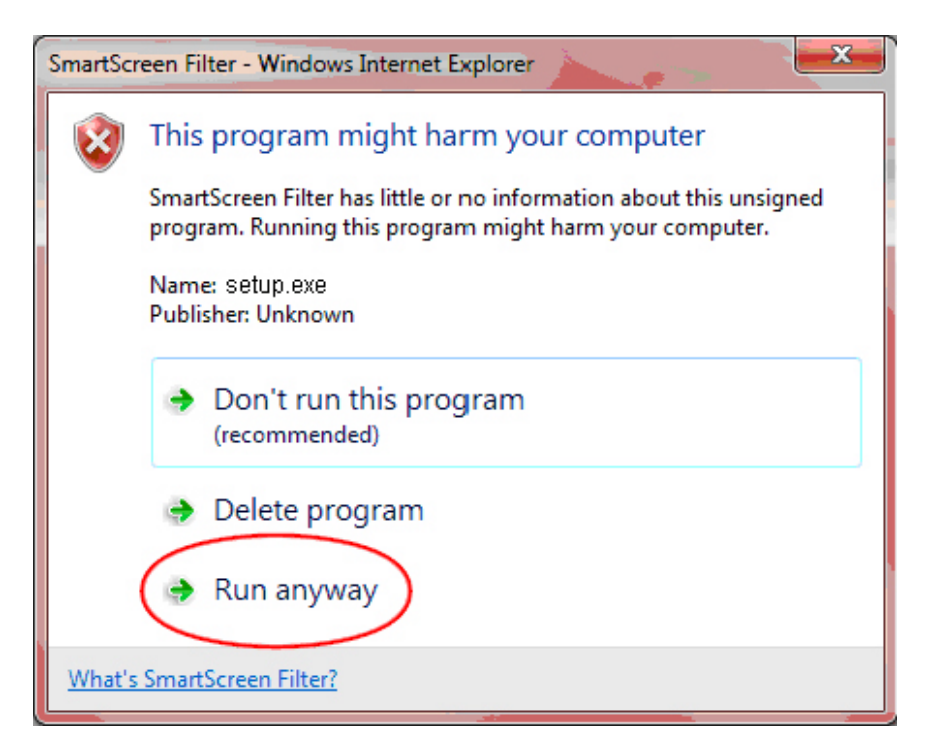